# MANUEL D UTILISATION DU SCORPIO

Révision D Date : 30/10/2002

Table des matières

| Définition :                               | 2 |
|--------------------------------------------|---|
| 1 INSTALLATION ET BRANCHEMENTS             | 2 |
| 1.1 Installation Maître Esclave            | 2 |
| 1.2 Câblage électrique                     | 3 |
| 1.3 Encombrement                           | 4 |
| 2 CARACTERISTIQUES                         | 4 |
| 3 MISE EN SERVICE                          | 4 |
| 4 PROGRAMMATION                            | 5 |
| 4.1 SYNOPTIQUE                             | 5 |
| 4.2 UTILISATION AVEC SYSTEME CENTRALISE    | 6 |
| 4.3 UTILISATION MANUELLE                   | 6 |
| 4.4 REGLAGE HEURE/DATE                     | 6 |
| 4.5 SAISIE D UN PROGRAMME EN MODE AUTONOME | 7 |
|                                            |   |

### **Définition :**

-Programmateur 8 sorties / 2 entrées extensible à 16 sorties / 4 entrées .

- -Centralisable par radio avec les logiciels MIR5000 , ICC et l'interface IRRINET
- -Peut fonctionner de manière autonome
- -Peut se programmer par le terminal portable MOTOROLA puis déconnexion du terminal
- Sauvegarde des données par Accumulateur rechargeable

### **1 INSTALLATION ET BRANCHEMENTS**

#### 1.1 Installation Maître Esclave

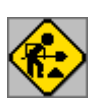

ATTENTION :

- Le câble de liaison entre les deux programmateurs doit impérativement être relié sur les fiches auxiliaires.
- l'utilisation des fiches TRM endommage irrémédiablement le programmateur

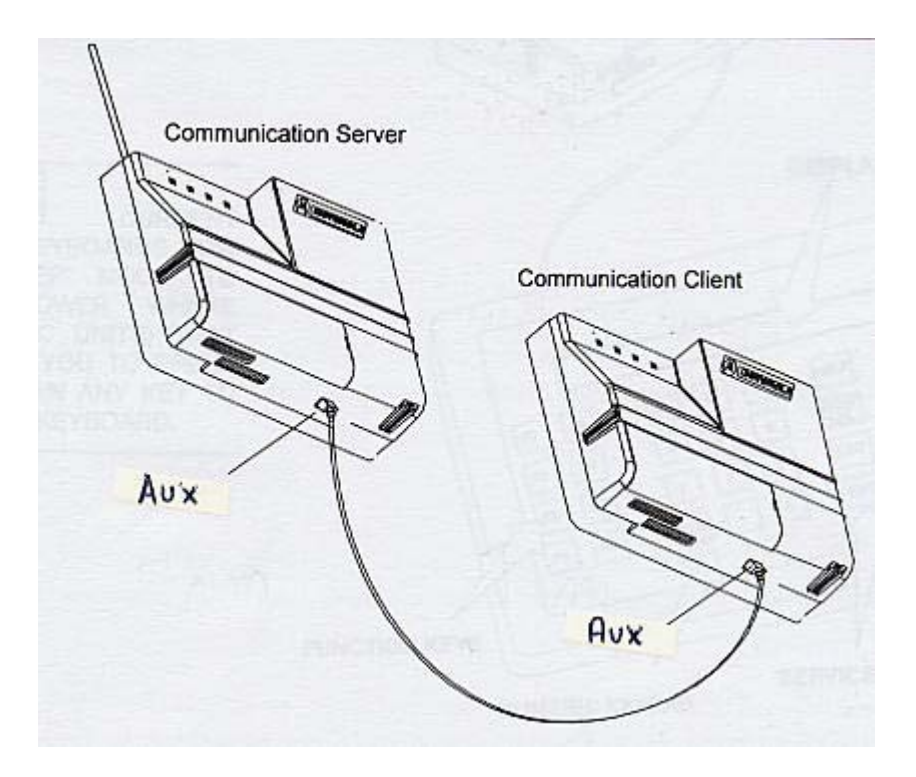

#### 1.2 Câblage électrique

Câblage des entrées/sorties du SCORPIO\_AC unité de base :

-(1) Fil noir : sortie 1 -(2) Fil rouge : sortie 2 -(3) Fil blanc sortie 3 -(4) Fil gris : sortie 4 -(5) Fil violet : sortie 5 -(6) Fil bleu : sortie 6 -(7) Fil vert : sortie 7 -(8) Fil jaune : sortie 8 -(9) Fil orange : neutre -(10) Fil marron : Entrée 1 -(11) Fil bleu et blanc : Entrée 2

Câblage des entrées/sorties du SCORPIO AC extension :

-(1) Fil blanc et bleu : entrée 3
-(2) Fil marron : entrée 4
-(3) Fil orange : commun des entrées 3 et 4
-(4) Fil jaune : sortie 9
-(5) Fil vert : sortie 10
-(6) Fil bleu : sortie 11
-(7) Fil violet : sortie 12
-(8) Fil gris : sortie 13
-(9) Fil blanc : sortie 14
-(10) Fil rouge : sortie 15
-(11) Fil noir : sortie 16

Câblage des entrées/sorties du SCORPIO DC unité de base:

-(1) Fil noir : Commun des sorties 1 à 4
-(2) Fil rouge : sortie 1
-(3) Fil blanc sortie 2
-(4) Fil gris : sortie 3
-(5) Fil violet : sortie 4
-(6) Fil bleu : Commun des sorties 5 à 8
-(7) Fil vert : sortie 5
-(8) Fil jaune : sortie 6
-(9) Fil orange : sortie 7
-(10) Fil marron : sortie 8
-(11) Fil bleu et blanc : Entrée 1
-(12) Fil marron et blanc : Entrée 2
-(13) Fil blanc et orange : Commun des entrées 1 et 2
Câblage des entrées/sorties du SCORPIO DC extension:

-(1) Fil blanc et orange : commun des entrées 3 et 4
-(2) Fil blanc et marron : Entrée 3
-(3) Fil blanc et bleu : Entrée 4
-(4) Fil marron : sortie 9
-(5) Fil orange : sortie 10
-(6) Fil jaune : sortie 11
-(7) Fil vert : sortie 12
-(8) Fil bleu : Commun des sorties 9 à 12
-(9) Fil violet : Sortie 13
-(10) Fil gris : sortie 14
-(11) Fil blanc : Sortie 15
-(12) Fil rouge : Sortie 16
-(13) Fil noir : Commun des sorties 13 à 16

#### 1.3 Encombrement

-SCORPIO, Radio, Alimentation et Interface sur plaque métallique :

- H = 36cm
- L = 34 cm
- P = 14 cm

- SCORPIO seul :

- H = 18cm
- L = 23 cm
- P = 8 cm

# **2 CARACTERISTIQUES**

- 16 programmes ( séquences de 3 voies simultanées )

- Nombre de voies en fonctionnement simultané = 3

Caractéristiques des débitmètres compatibles :
1 Litre à 10 m3 par impulsion par pas de 10.

Données sauvegardées :

-Numéro du système -Numéro du SCORPIO -Etat des voies -Temps de maintient des entrées -Etat des lignes principales -Programmes d'arrosage -Heure et jour

Puissance transformateur interne : -Charge maximum : 1.2 A pour les sorties 24 VAC -0.8 A ( 19 VA ) par sortie -Il peut être remplacé par un transformateur externe de plus grande puissance

# **3 MISE EN SERVICE**

Description des diodes LED :

-AC : présence tension alimentation principale -PTT : Le SCORPIO transmet -IRRIG : Une des sorties est actionnée -ALARM : Le SCORPIO ne peut pas communiquer avec l' IRRINET

Connecter le terminal portable en face arrière sur le connecteur libellé TRM.

## **4 PROGRAMMATION**

### 4.1 SYNOPTIQUE

| F1 : Programme                   | <ul> <li>F1 : Démarrer aujourd'hui</li> <li>F2 : Démarrer maintenant</li> <li>Affichage état programme</li> <li>Saisie/Affichage du programme 1</li> <li>Saisie/Affichage des autres programmes</li> <li>Départ ,Arrêt ,suivant</li> <li>Quantité d'eau, valeur initiale, restant</li> <li>Débit nominal, actuel</li> <li>Engrais, valeur initiale, restant</li> <li>Eau avant engrais</li> <li>Cycles , valeur initiale , restant , intervalle</li> <li>Jours entre chaque arrosage , restant</li> </ul>                                                                                       |
|----------------------------------|----------------------------------------------------------------------------------------------------|
| F2 : Voies                       | <ul> <li>F1 : Changer</li> <li>Affichage état voie</li> <li>Temps affecté à la voie</li> <li>Engrais affecté à la voie</li> </ul>                                                                                                    |
| F3 : Entrées                     | Affichage état entrée<br>Affichage débit<br>Saisie/Affichage du temps de maintien                                                                                                    |
| F4 : Jour et heure               | <ul> <li>F1 : changement de jour<br/>Affichage jour<br/>Saisie/Affichage heure</li> </ul>                                                                                                    |
| F5 : général ———                 | <ul> <li>F1 : Sélectionne communication<br/>Affichage version SCORPIO logicielle<br/>Saisie/Affichage du numéro du système<br/>Saisie/Affichage du numéro du SCORPIO</li> <li>Mode SCORPIO : autonome,centralisé,auto-switch</li> <li>F1 sélectionne le mode</li> </ul>                                                                                                    |
| F6 : Définition ligne principale | <ul> <li>F1: Change état ligne<br/>Affichage état ligne</li> <li>Saisie/Affichage numéro de vanne maîtresse</li> <li>Saisie/Affichage numéro de vanne engrais</li> <li>Débitmètre en entrée : eau , engrais , départ pompe,attente</li> <li>Impulsion débitmètre eau</li> <li>Impulsion débitmètre engrais</li> <li>Base arrosage</li> <li>Limites hautes et basses du débit</li> <li>Temps de remplissage des tuyaux</li> <li>Détection de fuites</li> <li>Facteur ajustement</li> <li>Nettoyage du filtre</li> <li>Mode engrais<br/>Taux engrais</li> <li>Nettoyage avant arrosage</li> </ul> |

### 4.2 UTILISATION AVEC SYSTEME CENTRALISE

Paramétrage de l'adresse

F5 : général F1 : Sélectionne communication Affichage version SCORPIO logicielle Saisie/Affichage du numéro du système Saisie/Affichage du numéro du SCORPIO

### 4.3 UTILISATION MANUELLE

Mise en route manuelle d'une voie

F2 : Voies F1 : Changer Affichage état voie

La Led IRRIG s'allume : Une des sorties est actionnée

### 4.4 REGLAGE HEURE/DATE

F4 : Jour et heure F1 : changement de jour Affichage jour Saisie/Affichage heure

Lors de la saisie de l'heure , il faut taper les 2 chiffres de l'heure , puis le point , puis les 2 chiffres des minutes.

### 4.5 SAISIE D UN PROGRAMME EN MODE AUTONOME

Par l' intermédiaire du terminal portable

Positionner le SCORPIO en mode autonome :

F5 : général → F1 : Sélectionne communication Saisie/Affichage du numéro du système Saisie/Affichage du numéro du SCORPIO → Mode SCORPIO : autonome

► F1 sélectionne le mode

Mettre à jour l'heure du programmateur : voir paragraphe 4.4

Saisie des caractéristiques du programme :

F1 : Programme

- ► Saisie/Affichage du programme 1
- Saisie/Affichage des autres programmes
   Départ ,Arrêt ,suivant
  - Quantité d'eau, valeur initiale, restant
    - Cycles , valeur initiale , restant , intervalle
      - ▶ Jours entre chaque arrosage , restant

Saisir obligatoirement une valeur de quantité d'eau initiale. Valider la ligne principale

- F6 : Définition ligne principale
- F1 : Change état ligne à l'état RUN Affichage état ligne

Placer le programmateur en attente d'arrosage :

F1 : Programme \_\_\_\_\_ F1 : Démarrer aujourd'hui

Le programmateur affiche :

" PROGRAM 1 : STATUS : WAIT TO RELEASE " ( Programme 1 : attente du début d'arrosage )